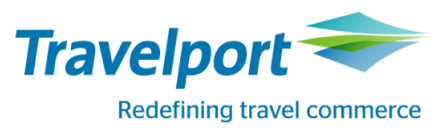

## РАБОТА С РЕФЕРЕНЦИЯМИ (SIGN-ON)

| 1. | ТЕХНОЛОГИЯ ПЕРВОГО ВХОДА В СИСТЕМУ                                    | . 2 |
|----|-----------------------------------------------------------------------|-----|
| 2. | СМЕНА ПАРОЛЯ                                                          | . 5 |
| 3. | РАЗБЛОКИРОВКА SIGN-ON / ИЗМЕНЕНИЕ ПАРОЛЯ И КЛЮЧЕВОГО СЛОВА            | . 6 |
| 4. | ПРИЛОЖЕНИЕ 1: ТРЕБОВАНИЯ К ПАРОЛЮ И СИСТЕМНЫЕ ОТВЕТЫ ПРИ СМЕНЕ ПАРОЛЯ | 12  |

#### 1. ТЕХНОЛОГИЯ ПЕРВОГО ВХОДА В СИСТЕМУ

При входе в систему можно указывать sign-on (референцию) целиком, либо ее основную часть, которая состоит из пяти цифр (без ноля и контрольной цифры после тире);

Пример референции: 075433-1, основная часть данной референции 75433;

- 1 – это контрольная цифра, которая потребуется при разблокировке референции или смене пароля.

#### ОСНОВНЫЕ ШАГИ:

- 1. Запустите Galileo и внесите референцию и временный пароль;
- 2. Измените временный пароль на постоянный
- 3. Введите KEYWORD;
- 4. Подтвердите правильность внесенных данных и повторите пароль и KEYWORD;
- 5. Впишитесь в рабочий офис

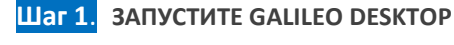

ন

Galileo Deskiop В диалоговом окне Smartpoint введите присвоенную вам <u>референцию</u> и <u>временный</u> пароль: по умолчанию - PRIVATE07.

| П | риложение | ТЕРМИНАЛ   | ИСТОРИЯ | окно | PNR | поиск | ПРОДАЖА | ИНСТРУМЕНТЫ | помощь   |     |
|---|-----------|------------|---------|------|-----|-------|---------|-------------|----------|-----|
| 1 | ->        | +          |         |      |     |       |         |             |          |     |
| > | > Sign On |            | ×       |      |     |       |         |             | <b>•</b> | (#) |
|   | TEST      |            |         |      |     |       |         |             |          | Ó   |
|   | Sign-on   | : 075433-1 |         |      |     |       |         |             |          | ~   |
|   | Пароль    | •••••      | ••      |      |     |       |         |             |          | -8- |
|   |           |            | Ok      |      |     |       |         |             |          |     |
|   |           |            |         |      |     |       |         |             |          |     |

После нажатия кнопки Ок появится окно эмуляции (вход в рабочий офис – РСС), на данном этапе – закройте окно, нажав кнопку: «Отмена»

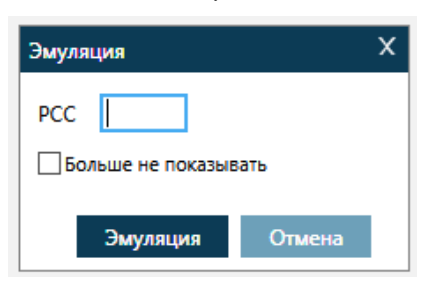

Шаг 2. Далее следует изменить пароль на новый – персональный

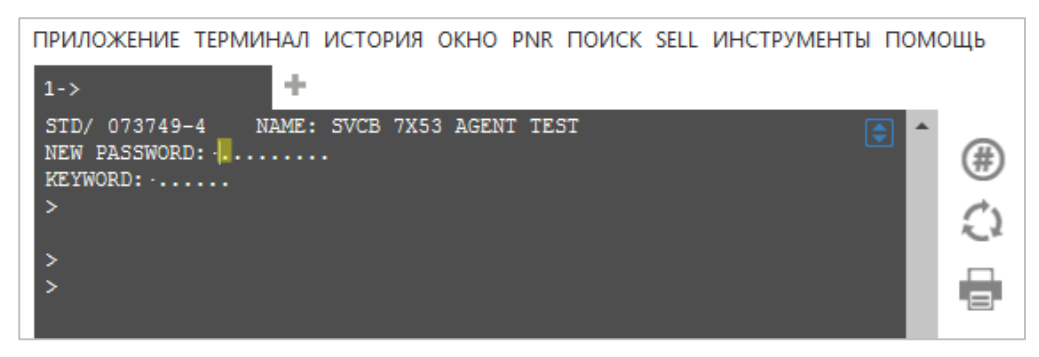

#### ТРЕБОВАНИЯ К ПАРОЛЮ

- Пароль должен содержать от 7 до 10 знаков, из которых обязательно наличие хотя бы <u>одной буквы И</u> цифры;
- НЕ должен содержать имени, на которое создана референция;
- Последовательность одинаковых букв и цифр запрещены (например: 111, ААА);
- Не используйте в качестве пароля слова или комбинации из списка ниже:

#### RESTRICTED WORD LIST - В качестве персонального пароля НЕЛЬЗЯ использовать:

- Названия GDS: Amadeus, Sabre, Galileo и т.д.;
- Использовать общеупотребительную английскую лексику: дни недели, месяцы, имена собственные (имя, фамилию агента), названия городов или стран;
- Последовательные комбинации букв и цифр: ААА, 111, qwerty и т.д.

### При попытке ввода запрещенных комбинаций, система выдаст ошибку (более подробно о системных ответах см. Приложение 1):

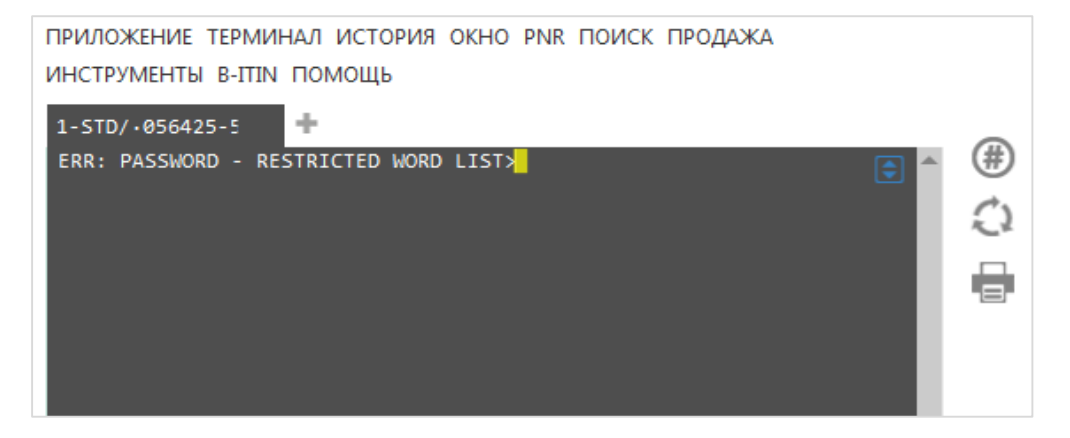

Обратите внимание: клавиша Insert должна быть отключена! В экране Smartpoint – желтый курсор означает, что кнопка Insert отключена, если курсор красный – Insert включен.

## Шаг 3. ВАЖНО: Помимо пароля, необходимо внести *keyword* – **'ключевое слово', которое вам понадобится в случае, если референция будет заблокирована** (например, если неправильно внести пароль 3 раза).

Мы рекомендуем комбинацию **MAXIM6** (в этом случае, мы сможем вам его напомнить при необходимости, даже если вы его потеряли). Вы можете использовать и собственную комбинацию, но в таком случае **обязательно** запомните или запишите ее.

#### Обратите внимание: клавиша Insert должна быть отключена

| ПРИЛОЖЕНИЕ ТЕРМИНАЛ ИСТОРИЯ ОКНО PNR ПОИ                                                     | 1CK SELL ИНСТРУМЕНТЫ ПОМОЩЬ      |
|----------------------------------------------------------------------------------------------|----------------------------------|
| 1-SON/73749                                                                                  |                                  |
| STD/ 073749-4 NAME: SVCB 7X53 AGENT TEST<br>NEW PASSWORD: VASHPAROL1<br>KEYWORD: MAXIM6<br>> | € <sup>^</sup> (#)<br><i>(</i> ) |
| ><br>>                                                                                       |                                  |

Шаг 4. Если вы придумали и внесли персональный пароль, который соответствует всем требованиям, система выдаст реплику:

#### VERIFY PASSWORD AND KEYWORD BY ENTERING THEM AGAIN.

Это означает, что вам необходимо подтвердить внесенные данные и **ПОВТОРНО** внести ваш персональный **пароль** и **keyword** в требуемые поля.

#### Обратите внимание: клавиша Insert должна быть отключена

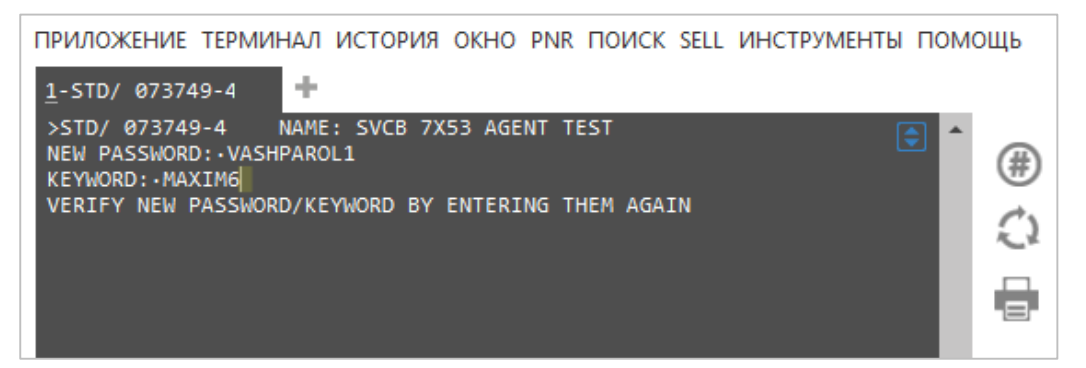

Шаг 5. Если, вы ввели все правильно, и система приняла ваш пароль, то система выдаст ответ: SIGN-ON COMPLETE - это означает, что вы успешно вписались в систему.

| ПРИЛОЖЕНИЕ ТЕРМИНАЛ ИСТОРИЯ ОКНО PNR ПОИСК SELL ИНСТРУМЕНТЫ ПО | мощь |
|----------------------------------------------------------------|------|
| <u>1</u> -STD/ 073749-4                                        |      |
| SIGN-ON COMPLETE/ABCDE/29JAN/AG/QSBSB49 - GALILEO              | •    |
| (C)1989-2015 GALILEO INTERNATIONAL. ALL RIGHTS RESERVED        | (#)  |
|                                                                | 0    |
|                                                                |      |
|                                                                |      |
|                                                                |      |

Обратите внимание на то, что сразу после входа в систему, вы попадаете в ваше **СЕРВИСНОЕ БЮРО, КОТОРОЕ НЕ ЯВЛЯЕТСЯ РАБОЧИМ ОФИСОМ.** В нем вы <u>не сможете</u> осуществлять операции с бронированиями и выпиской.

Для начала работы в терминале необходимо перейти **в ваш рабочий РСС** (если у вас нет данных РСС обратитесь к вашему менеджеру по имплементации), для этого используется формат указанный ниже.

#### КОМАНДА ПЕРЕХОДА (ЭМУЛЯЦИИ) ИЗ ОДНОГО ОФИСА В ДРУГОЙ:

#### >SEM/pcc/AG ,

где рсс –ваш рабочий РСС BSP / SU / S7 etc.

ОБРАТИТЕ ВНИМАНИЕ, ЧТО ВСЕ МОДИФИКАЦИИ С БИЛЕТОМ НЕОБХОДИМО ОСУЩЕСТВЛЯТЬ *В ТОМ ЖЕ РСС* (ОФИСЕ) ГДЕ БЫЛ ОФРМЛЕН ПЕРВОНАЧАЛЬНЫЙ БИЛЕТ.

#### 2. СМЕНА ПАРОЛЯ

#### Смена пароля – необходимая процедура, которую система будет запрашивать каждые 90 дней.

Система будет предупреждать вас предстоящей процедуре смены пароля в течении 7 дней до истечения срока действия пароля.

• По истечении срока действия пароля, после ввода SIGN-ON и вашего старого пароля, система предложит вам изменить его на новый

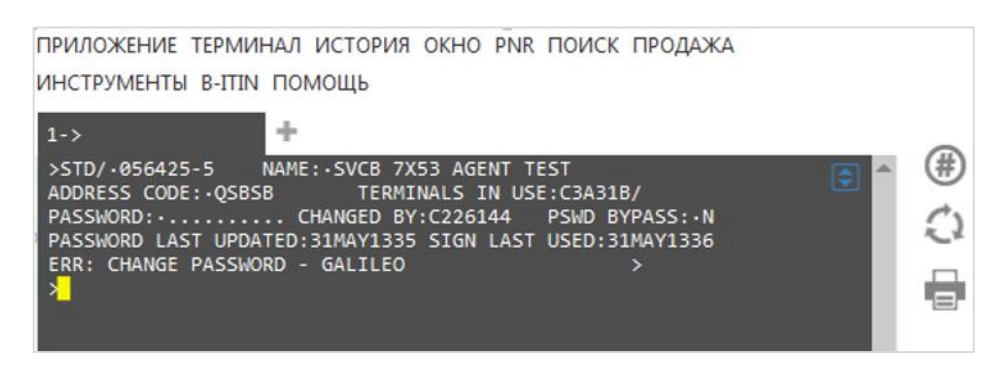

• Необходимо придумать и вписать новый пароль в поле PASSWORD: •....

#### Требования к новому паролю:

Новый пароль должен отличаться от предыдущего.

- Новый пароль должен содержать от 7 до 10 знаков
- Пароль должен содержать хотя бы одну цифру и букву
- В качестве пароля нельзя использовать общеупотребительную английскую лексику: дни недели, месяцы, имена собственные (имя, фамилию агента), названия городов или стран
- Нельзя использовать последовательность одинаковых букв и цифр (например: 111, ААА);
- Нельзя использовать ранее используемые пароли, система хранит данные о 5 последних паролях
- Новый пароль должен отличаться как минимум на 3 знака от предыдущего
- Три первых знака нового пароля должны отличаться от предыдущего
- Введите новый пароль и сразу нажмите ENTER:

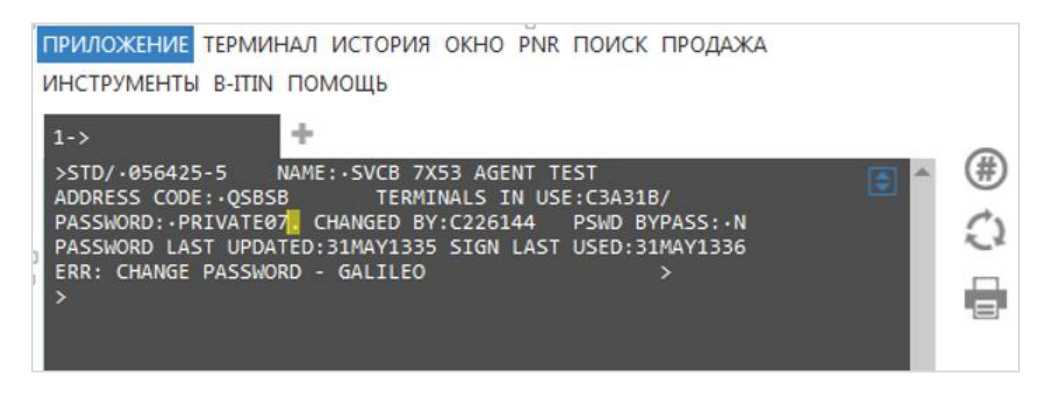

• Если, вы ввели все правильно, и система приняла ваш пароль, то система выдаст ответ: SIGN-ON COMPLETE - это означает, что вы успешно вписались в систему.

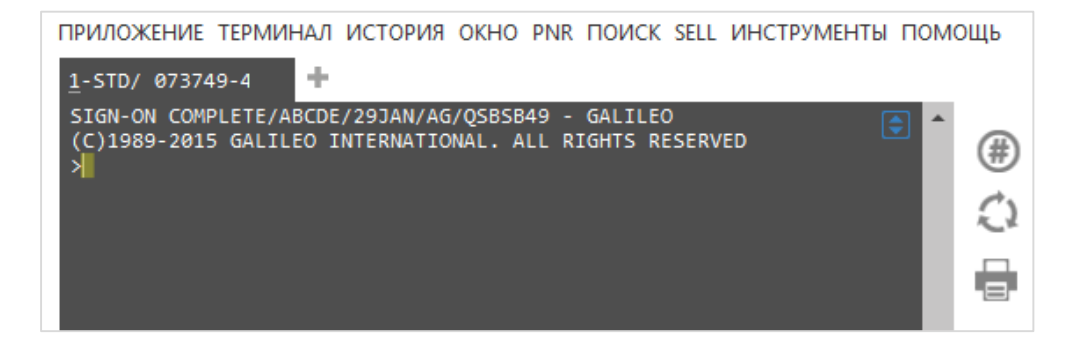

### 3. РАЗБЛОКИРОВКА SIGN-ON / ИЗМЕНЕНИЕ ПАРОЛЯ И КЛЮЧЕВОГО СЛОВА

В случае если ваша референции была заблокирована, вы получите следующее сообщение системы:

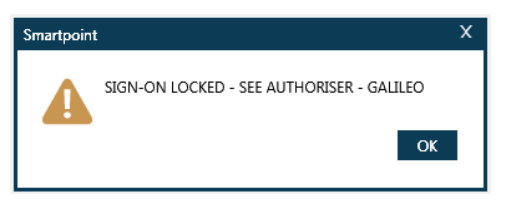

Для изменения ключевого слова и/или разблокировки пароля был создан новый сайт, который может быть использован как пользователями Galileo, так и Apollo.

#### HOBЫЙ САЙТ: <u>https://support.travelport.com/Keywordreset/default.aspx</u>

Шаг 1. Зайдите на сайт, в открывшемся окне выберете язык и используемую GDS

| Travelport                                                                                                    | vord Activation                                                                                                    | Language<br>Russian ▼                                                                                                    |
|----------------------------------------------------------------------------------------------------|----------------------------------------------------------------------------------------------------|----------------------------------------------------------------------------------------------------|
| 🚺 Забыли ключевое слово? Не заполняйте,                                                                                                    | данную страницу и обратитесь в Galileo Helpo                                                                                                    | desk.                                                                                                    |
| Используемая GDS Sign-On:<br>Galileo •<br>Имя: Фамилия:                                                                                                    | Что такое sign-on<br>Буквенный/АST: SON/Zxxx - "xx<br>Сервис-бюро: SON/Znnnnn - "r<br>Логин поставщика отелей: SO<br>Логин поставщика автомобил   | xx" это учетная запись из 2-3 символов<br>Innnn" это учетная запись из 5 символов<br>N/Hinnnn - "nnnnn" это учетная запись из 1-5 символов<br>тей: SON/Knnnnn - "nnnnn" это учетная запись из 1-5 симви |
| Адрес электронной почты:                                                                                                    |                                                                                                    |                                                                                                    |
| Я соглашаюсь, что предоставленный м<br>изменения будут выполнены, при мое<br>слово, а также установить новый пароль. Я<br>отношению к предоставленной мною инфор | иною Travelport Sign-on будет изменен для ак<br>й следующей попытке вписаться в систему, м<br>подтверждаю прочтение, понимание и согла<br>рмации. | ктивации при помощи ключевого слова. Как только требуе<br>ине необходимо будет ввести ранее установленное <b>ключе</b><br>сие с Политикой конфиденциальности Travelport no                              |
|                                                                                                    |                                                                                                    | Отправить Удалить                                                                                                    |

Шаг 2. Далее ЗАПОЛНИТЕ ВСЕ ПОЛЯ как показано ниже

| Travelport<br>Keyword                                                                                                    | Activation                                                                                                    | Language<br>Russian 💌                                                                                                    |
|----------------------------------------------------------------------------------------------------|----------------------------------------------------------------------------------------------------|----------------------------------------------------------------------------------------------------|
| Забыли ключевое слово? Не заполняйте данную                                                                                                    | страницу и обратитесь в Galileo Helpdesk.                                                                                                    |                                                                                                    |
| Используемая GDS Sign-On:<br>Galileo • 83824<br>Имя: Фамилия:                                                                                                    | Что такое sign-on<br>Буквенный/AST: SON/Zxxx - "xxx"<br>Сервис-бюро: SON/Znnnnn - "nn<br>Логин поставщика отелей: SON/<br>Логин поставщика автомобилей | это учетная запись из 2-3 символов<br>nnn" это учетная запись из 5 символов<br>'Hnnnnn - "nnnnn" это учетная запись из 1-5 символов<br>f: SON/Knnnnn - "nnnnn" это учетная запись из 1-5 символов |
| IVAN                                                                                                    |                                                                                                    |                                                                                                    |
| Адрес электронной почты:<br>example@email.com                                                                                                    |                                                                                                    |                                                                                                    |
| oxampio@ontail.com                                                                                                    |                                                                                                    |                                                                                                    |
| Я соглашаюсь, что предоставленный мною Т<br>изменения будут выполнены, при моей следу<br>слово, а также установить новый пароль. Я подтвер<br>к предоставленной мною информации. | ravelport Sign-on будет изменен для актив:<br>ющей попытке вписаться в систему, мне<br>ждаю прочтение, понимание и согласие (                          | ации при помощи ключевого слова. Как только требуемые<br>необходимо будет ввести ранее установленное ключевое<br>с Политикой конфиденциальности Travelport по отношению                           |
|                                                                                                    |                                                                                                    | Отправить Удалить                                                                                                    |

Шаг 3. Как только все необходимые поля заполнены, и установлена отметка о согласии с Политикой конфиденциальности Travelport, нажмите кнопку «Отправить».

Если все данные внесены корректно, появится следующее сообщение о готовности, а на указанный электронный адрес будет направлено оповещение:

| Travelport<br>Keyword Activ                                                                                                    | Language<br>Russian 💌                                                                                                    |
|----------------------------------------------------------------------------------------------------|----------------------------------------------------------------------------------------------------|
| 🕑 Готово! Ключевое слово восстановлено.                                                                                                    |                                                                                                    |
| Используемая GDS Sign-On:<br>Galileo र 83824<br>Имя: Фамилия:<br>IVAN VANOV                                                                                                    | Что такое sign-on<br>Буквенный/AST: SON/Zxxx - "xxx" это учетная запись из 2-3 символов<br>Сервис-бюро: SON/Znnnnn - "nnnnn" это учетная запись из 5 символов<br>Логин поставщика отелей: SON/Hnnnnn - "nnnnn" это учетная запись из 1-5 символов<br>Логин поставщика автомобилей: SON/Knnnnn - "nnnnn" это учетная запись из 1-5 символов |
| Адрес электронной почты:<br>example@email.com                                                                                                    |                                                                                                    |
| Я соглашаюсь, что предоставленный мною Travelpr<br>изменения будут выполнены, при моей следующей<br>слово, а также установить новый пароль. Я подтверждаю<br>к предоставленной мною информации. | ort Sign-on будет изменен для активации при помощи ключевого слова. Как только требуемые<br>попытке вписаться в систему, мне необходимо будет ввести ранее установленное <mark>ключевое</mark><br>прочтение, понимание и согласие с Политикой конфиденциальности Travelport по отношению                                                   |
|                                                                                                    | Отправить Удалить                                                                                                    |

При обнаружении незаполненных полей, система выдаст предупреждение в верхней строке экрана, как показано на примере ниже:

| Travelport Keyword Activation                                                                                                    | Language<br>Russian ▼                                                                                                    |
|----------------------------------------------------------------------------------------------------|----------------------------------------------------------------------------------------------------|
| <ul> <li>Необходимо указать имя</li> <li>Необходимо указать фамилию</li> <li>Необходимо указать корректный e-mail</li> </ul>                                                                                                    |                                                                                                    |
| Забыли ключевое слово? Не заполняйте данную страницу и обратитесь в Galileo Helpdesk.                                                                                                    |                                                                                                    |
| Используемая GDS Sign-On:<br>Galileo ▼ 12345 Учто такое sign-on<br>Буквенный/AST: SON/Zxxx - "xxx" это уч<br>Сервис-бюро: SON/Znnnn - "nnnnn" эт<br>Логин поставщика отелей: SON/Honnun<br>Логин поставщика отелей: SON/Honnun                                                                                               | етная запись из 2-3 символов<br>о учетная запись из 5 символов<br>п - "ппппп" это учетная запись из 1-5 символов<br>Копопо - "попопо" это учетная запись из 1-5 символов |
| Имя: Фамилия:                                                                                                    |                                                                                                    |
| Адрес электронной почты:                                                                                                    |                                                                                                    |
| Я соглашаюсь, что предоставленный мною Travelport Sign-on будет изменен для активации<br>изменения будут выполнены, при моей следующей попытке вписаться в систему, мне необх<br>слово, а также установить новый пароль. Я подтверждаю прочтение, понимание и согласие с Пол<br>отношению к предоставленной мною информации. | при помощи ключевого слова. Как только требуемые<br>юдимо будет ввести ранее установленное <b>ключевое</b><br>иитикой конфиденциальности Travelport по                   |
|                                                                                                    | Отправить Удалить                                                                                                    |

При обнаружении недействительного sign-on, система также выдаст сообщение об ошибке:

| Keyw                                                                                                    | ord Activation                                                                                                    | Russian                                                                                                    |
|----------------------------------------------------------------------------------------------------|----------------------------------------------------------------------------------------------------|----------------------------------------------------------------------------------------------------|
| Недействительный идентификатор или фор                                                                                                    | омат. Проверьте правильность данных и повторит                                                                                                    | те попытку                                                                                                    |
| О Забыли ключевое слово? Не заполняйте р                                                                                                    | анную страницу и обратитесь в Galileo Helpdesk.                                                                                                    |                                                                                                    |
| Используемая GDS Sign-On:<br>Galileo <b>v</b> 12345                                                                                                    | Учто такое sign-on<br>Буквенный/AST: SON/Zxxx - "xxx" эт<br>Сервис-бюро: SON/Znnnnn - "nnnnr<br>Логин поставщика отелей: SON/Hr                              | то учетная запись из 2-3 символов<br>1° это учетная запись из 5 символов<br>Innnn - "nnnnn" это учетная запись из 1-5 символов                                    |
| Имя: Фамилия:<br>IVAN IVANOV                                                                                                    | Логин поставщика автомобилей: S                                                                                                    | SON/Knnnnn - "nnnnn" это учетная запись из 1-5 символо                                                                                                    |
| Адрес электронной почты:<br>IVAN.IVANOV@EMAIL.RU                                                                                                    |                                                                                                    |                                                                                                    |
| Я соглашаюсь, что предоставленный м<br>изменения будут выполнены, при моеі<br>слово, а также установить новый пароль. Я г<br>отношению к предоставленной мною инфор | ною Travelport Sign-on будет изменен для актива<br>й следующей попытке вписаться в систему, мне н<br>годтверждаю прочтение, понимание и согласие с<br>мации. | ции при помощи ключевого слова. Как только требуемы<br>еобходимо будет ввести ранее установленное <b>ключевое</b><br>: Политикой конфиденциальности Travelport по |
|                                                                                                    |                                                                                                    | Отправить Удалить                                                                                                    |

Шаг 4.

. После получения письма с подтверждением сброса пароля, вы сможете поменять пароль с применение ключевого слова KEYWORD; поменять пароль возможно одним из способов:

#### 1. В экране Galileo Desktop.

- Для того чтобы перейти в криптический экран Galileo Desktop сверните Smartpoint с использованием сочетания кнопок **Ctr+F12**
- В появившемся окне введите референцию командой: >SON/12345:

| Window 1   | _ • • |
|------------|-------|
| >SON/83824 |       |
| >KEYWORD?  |       |
|            |       |
|            |       |

Введите ключевое слово **KEYWORD**, которое вы вносили при первом входе в систему (*см. Технологию первого входа в систему*):

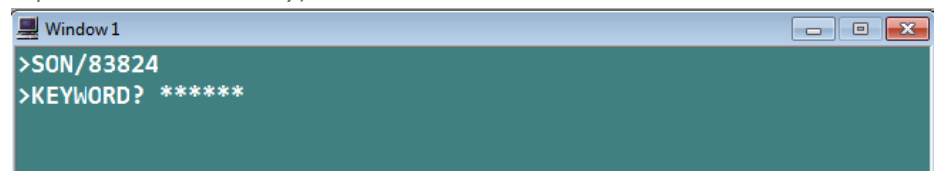

Если KEYWORD внесен правильно, появится экран, где вы сможете поменять пароль на новый, для этого введите новый пароль в поле PASSWORD: • . . . . . . и нажмите Enter

| 💻 Window 1                                               | - • 💌 |
|----------------------------------------------------------|-------|
| >STD/•083824-6 NAME:•SVCB 7X53 TRAINING FOUR             |       |
| ADDRESS CODE: QSBSB TERMINALS IN USE: E4E123/            |       |
| PASSWORD:• CHANGED BY:083824 PSWD BYPASS:•I              | N     |
| PASSWORD LAST UPDATED:220CT0700 SIGN LAST USED:29JAN0923 | 8     |
| TRANSACTION ACCEPTED-CHG PASSWORD - GALILEO >            |       |

Если пароль отвечает требованиям безопасности и пароль будет принят системой, вы увидите следующий экран:

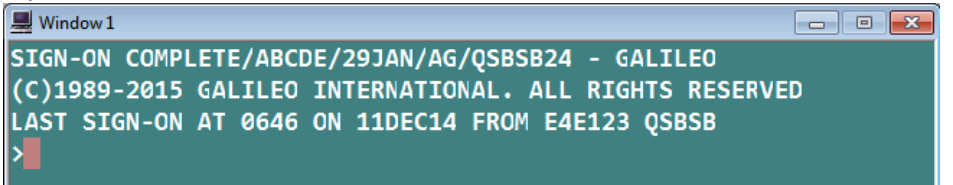

После чего, можете вернуться в экран Smartpoint нажатием сочетания кнопок: Ctr+F12.

#### 2. B Smartpoint

• Чтобы иметь возможность поменять пароль в Smartpoint необходимо отключить в настройках автоматическое появление экрана **Sign On** 

| Sign On  | x  |
|----------|----|
| TEST     |    |
| Sign-on: |    |
| Пароль:  |    |
|          | ОК |

• Для этого закройте окно Sing On, зайдите в меню ПРИЛОЖЕНИЕ – НАСТРОЙКИ ПРИЛОЖЕНИЯ

| A B C D E TEST V OFF                                                                                                    | C | ī | х |
|----------------------------------------------------------------------------------------------------|---|---|---|
| А в с р е         сы с р е           ПРИЛОЖЕНИЕ         ТЕРМИНАЛ ИСТОРИЯ ОКНО PNR ПОИСК ПРОДАЖА           Настройки приложения         Сохранить положение/настройки окон Alt+S           Восстановить положение/настройки окон Alt+X         Сбросить положение/настройки окон           Сбросить все настройки до заводских         Закрыть приложение | • |   |   |

• В настройках приложения отключите (снимите галочку) функцию "Auto-display sign on dialog" и нажмите кнопку СОХРАНИТЬ и перезапустите Smartpoint

| Общие настройки                                      | Управление окнами                     |                          |  |  |
|------------------------------------------------------|---------------------------------------|--------------------------|--|--|
| Язык:                                                | Управление окнами:                    | Название выбранных окон: |  |  |
| Русский 🗸                                            | Window 1                              | Window 1                 |  |  |
| Тема оформления:                                     |                                       | Выбранное соединение:    |  |  |
| Default V                                            |                                       | TEST                     |  |  |
| Цветовая схема:                                      |                                       |                          |  |  |
| Не выбрано 🗸                                         | ]                                     | Шрифт:                   |  |  |
| Применить цветовую гамму к PNR                       | <b>Добавить</b> Удалить               | Consolas                 |  |  |
| Обновить PNR во Viewpoint                            |                                       | Шрифта: Размер:          |  |  |
| Auto-display sign on dialog                          |                                       | Normal V 12              |  |  |
| Автоматически отображать                             |                                       | Автоматическое получение |  |  |
| диалоговое окно для эмуляции                         |                                       | подпись                  |  |  |
| Привязать Smartpoint к Galileo<br>Desktop            |                                       |                          |  |  |
| Скрыть Galileo Desktop                               |                                       |                          |  |  |
| Показать параметр сброса при<br>изменении разрешения |                                       |                          |  |  |
|                                                      |                                       | сохранить отмена         |  |  |
| nartpoint                                            |                                       | ×                        |  |  |
| Изменены следующие настройки:                        |                                       |                          |  |  |
| Display login window                                 |                                       |                          |  |  |
|                                                      | oint Продолжить с выбраниении узра    | итеристиками?            |  |  |
|                                                      | erre rependence e eneperindimit Adput |                          |  |  |

 После перезапуска Smartpoint введите терминальную команду входа в систему: >SON/12345, где 12345 ваша референция

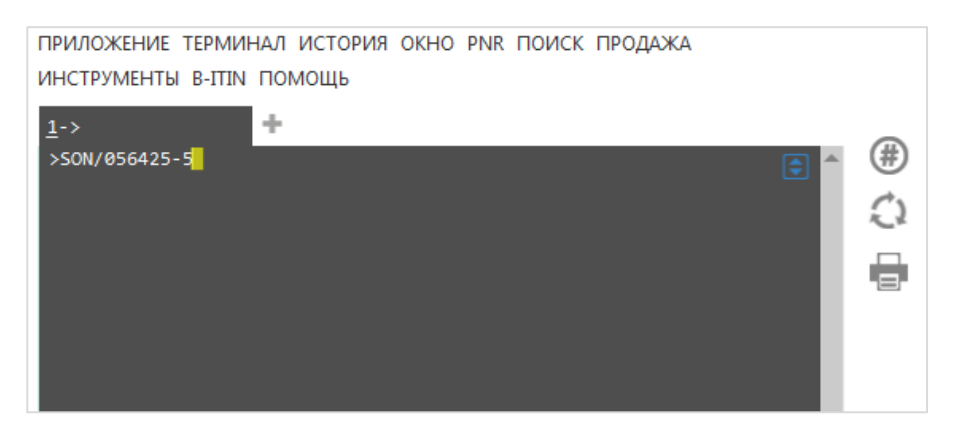

 В ответ система попросит вас внести ключевое слово **КЕҮWORD**, которое вы вносили при первом входе в систему (см. Технологию первого входа в систему):

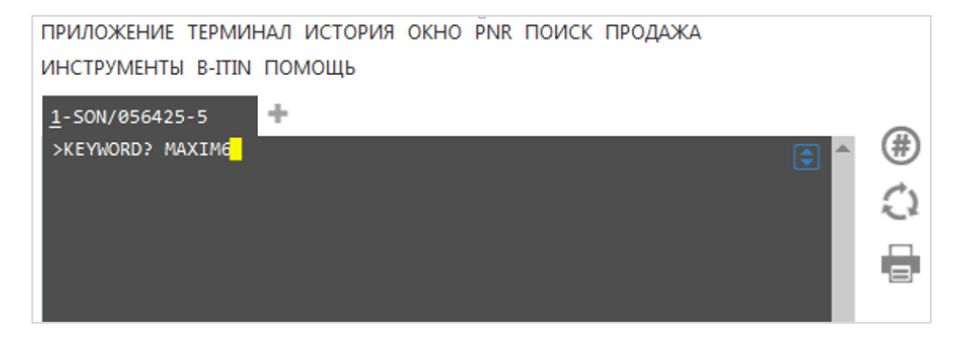

• Если KEYWORD внесен правильно, появится экран, где вы сможете поменять пароль на новый, для этого введите новый пароль в поле PASSWORD: •..... и нажмите Enter

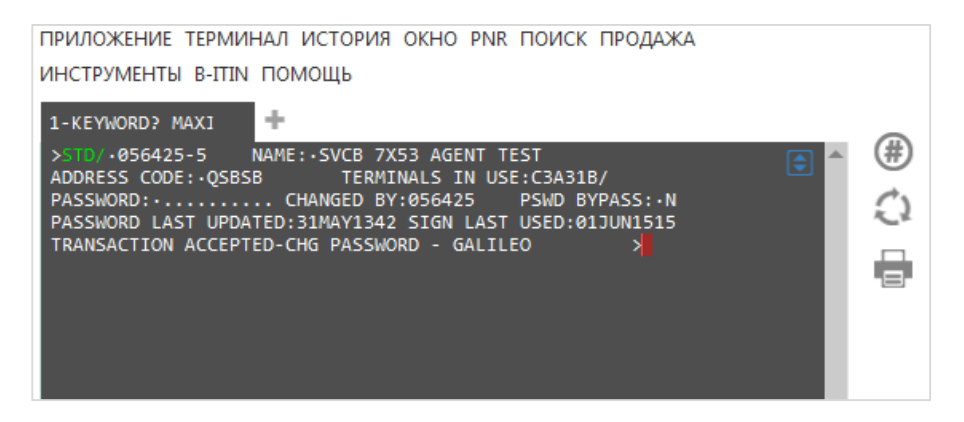

#### Обратите внимание: клавиша Insert должна быть отключена

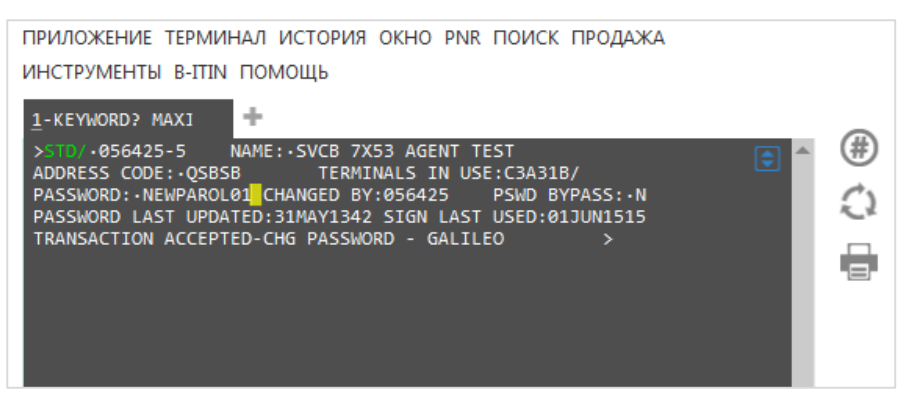

• Если, вы ввели все правильно, и система приняла ваш пароль, то система выдаст ответ: SIGN-ON COMPLETE - это означает, что вы успешно вписались в систему.

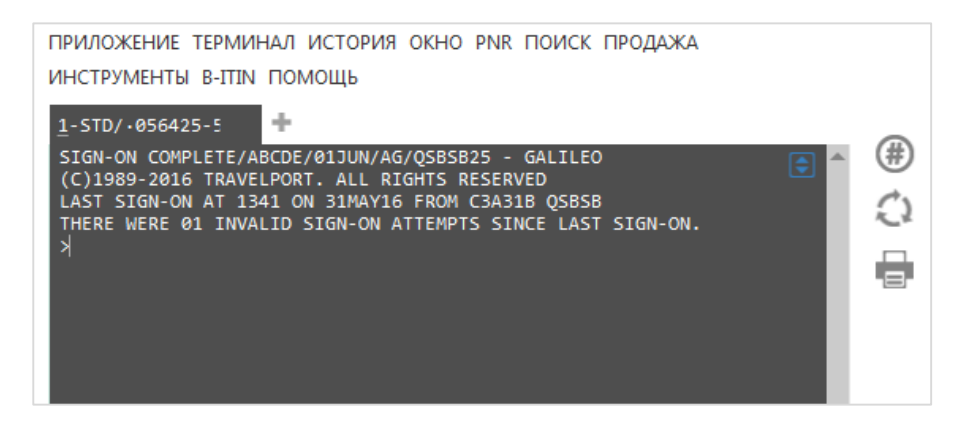

# 4. ПРИЛОЖЕНИЕ 1: ТРЕБОВАНИЯ К ПАРОЛЮ И СИСТЕМНЫЕ ОТВЕТЫ ПРИ СМЕНЕ ПАРОЛЯ

#### ТРЕБОВАНИЯ К ПАРОЛЮ ПРИ ПЕРВОМ ВХОДЕ

- Пароль должен содержать от 7 до 10 знаков, из которых обязательно наличие хотя бы <u>одной буквы И</u> цифры;
- НЕ должен содержать имени или фамилии, которые указаны в профиле референции
- Последовательность одинаковых букв и цифр запрещены (например: 111, ААА);
- Не используйте в качестве пароля (или части пароля) слова или комбинации из списка ниже:

| 123    | 234     | 345      | 456     | 567    | 678       | 789    | 98      |
|--------|---------|----------|---------|--------|-----------|--------|---------|
| 876    | 765     | 654      | 543     | 432    | 321       | 890    | 987     |
| AAA    | BBB     | ССС      | DDD     | EEE    | FFF       | QQQ    | 111     |
| ККК    | LLL     | MMM      | NNN     | 000    | РРР       | STU    | SSS     |
| UUU    | VVV     | WWW      | XXX     | YYY    | ZZZ       | FALL   | 111     |
| ABC    | DEF     | GHI      | JKL     | MNO    | PQR       | NET    | TTT     |
| AIRBUS | AIRLINE | AIRPLANE | AMADEUS | APOLLO | AUTUMN    | SUMMER | GOD     |
| BOEING | COVIA   | BOEING   | CENDANT | CRS    | DEMO      | GGG    | PASS    |
| FLIGHT | GAME    | FORGET   | GALILEO | IBM    | MOTHER    | ннн    | SWINDON |
| QWER   | RETIRED | SABRE    | SECRET  | SKYNET | SPRING    | RRR    |         |
| TEST   | TRAVEL  | UNITED   | WEBLIST | WINTER | WORLDSPAN | VWX    |         |

 Нельзя использовать комбинации из таблицы выше в составе пароля – например: вы не можете использовать в качестве пароля слово PASSWORD, т.к. в его составе содержится запрещенная комбинация 'PASS' (из таблицы выше) или вы не сможете использовать в качестве пароля слово 'MONOLISA' если имя указанное в профайле референции 'LISA'

При вводе нового персонального пароля, система может, выдать ответ "**ERR**: …" это означает, что какой-то параметр введен некорректно, например если новый пароль содержит запрещенные комбинации или содержит недостаточное количество знаков и т.д.

#### ВОЗМОЖНЫЕ ОШИБКИ

• ERR: PASSWORD - SIGN-ON - GALILEO – данный ответ означает, что вы не правильно указали пароль

| ПРИЛОЖЕНИЕ ТЕРМИНАЛ ИСТОРИЯ ОКНО PNR ПОИСК ПРОДАЖА |     |
|----------------------------------------------------|-----|
| ИНСТРУМЕНТЫ В-ІТІЛ ПОМОЩЬ                          |     |
| 1-SON/056425-5                                     |     |
| ERR: PASSWORD - SIGN-ON - GALILEO                  | #   |
| <b>&gt;</b>                                        | C   |
|                                                    | r 1 |
|                                                    |     |
|                                                    |     |

• ERR: PASSWORD – RESTRICTED WORD LIST – данный ответ означает, что в качестве пароля вы использовали запрещенную комбинацию

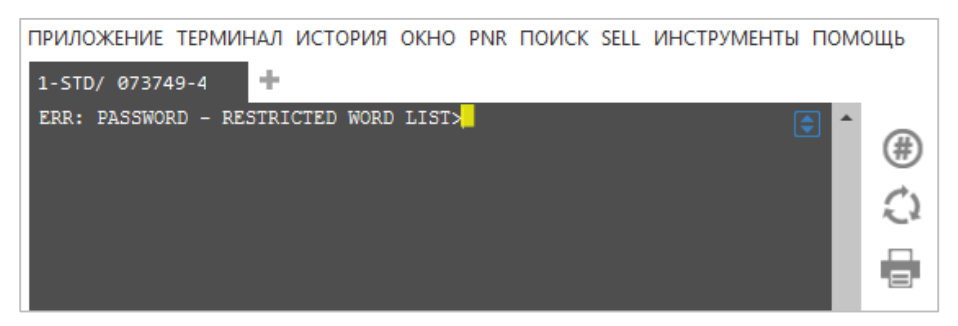

 ERR: PASSWORD - CHANGE MORE CHARACTERISTIC – данный ответ означает, что в новом пароле вы поменяли слишком мало знаков по сравнению с предыдущим

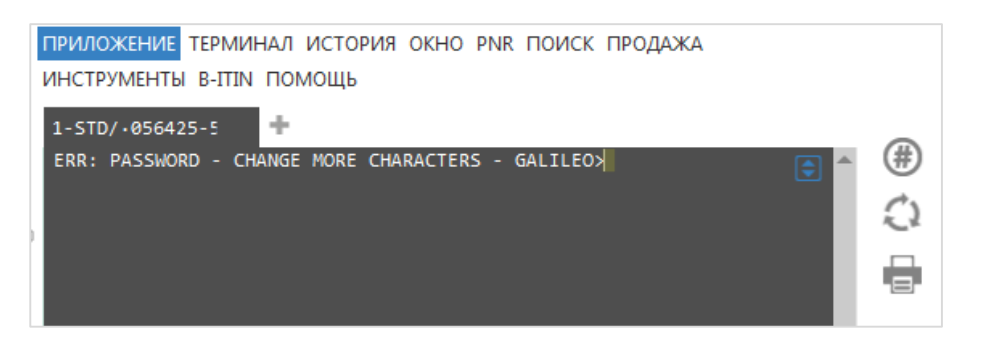

• ERR: PASSWORD – MAST BE ALPHA AND NUMERIC – данный ответ означает, что новый пароль не соответствует требованиям, и ваш новый пароль не содержит одного из требуемых параметров – наличие хотя бы одной буквы и цифры

| ПРИЛОЖЕНИЕ ТЕРМИНАЛ ИСТОРИЯ ОКНО PNR ПОИСК ПРОДАЖА<br>ИНСТРУМЕНТЫ В-ITIN ПОМОЩЬ |     |
|---------------------------------------------------------------------------------|-----|
| 1-STD/•056425-5 🕂                                                               | (#) |
| ERR: PASSWORD - MUST BE ALPHA AND NUMERIC>                                      | ()↓ |

• ERR: KEYWORD/PASSWORD NOT VERIFIED – ENTER BOTH AGAIN – GALILEO – данный ответ означает, что вы не правильно повторили пароль или keyword при подтверждении внесенного пароля или keyword.

В случае получения ответа с ошибкой, во избежание появления новых, сотрите все с экрана (команда '**CTR+W**') и повторите всю процедуру заново, т.е. начните с ввода команды: >SON/01234 и т.д.